## <u>持ち込み PC 印刷設定(Macintosh 編)</u>

富士ゼロックスのサイトから以下のプリンタドライバをダウンロード

http://www.fujixerox.co.jp/download/

機種:カラープリンター Docuprint C3360

ドライバ:プリンタードライバー (標準)

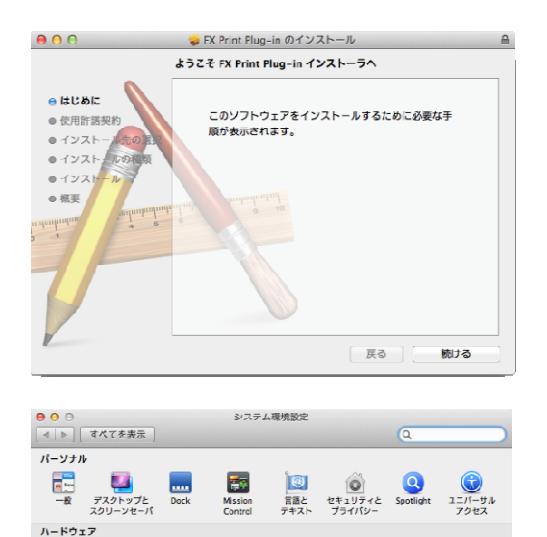

◆ #布

② メール/演算先/ カレンダー シングー シング

インターネットとワイヤレス

iClaud

システム

その他 EootPicker Flash Plays ダウンロードしたファイルを実行する。

ファイルが解凍されインストーラを起動し、ドライバーをインストールする。

システム環境設定から[プリンタとスキャン]を開く。

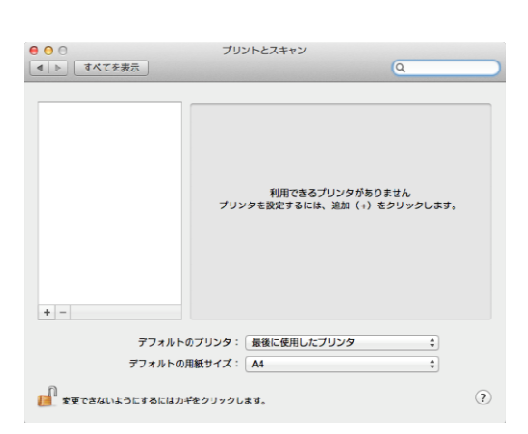

[+]をクリックしプリンタの追加画面を表示させる。 また、鍵が掛っている場合は、鍵を解除する。

| 0      | 0 0                                                                                                    | プリンタの追加                                                                                                    |    |
|--------|----------------------------------------------------------------------------------------------------|----------------------------------------------------------------------------------------------------|----|
| 7      |                                                                                                    | ス         IP         Windows         詳細         终赤                                                                                                    |    |
|        |                                                                                                    |                                                                                                    |    |
|        | プロトコル:                                                                                                    | LPD (Line Printer Daemon)                                                                                                    | +  |
|        | アドレス:                                                                                                    | 133.9.5.162                                                                                                    | -  |
|        |                                                                                                    | 完全で正しいアドレスです。                                                                                                    |    |
|        | キュー:                                                                                                    | Print_mac                                                                                                    | -  |
|        |                                                                                                    | デフォルトキューの場合は、空の末まにします。                                                                                                    |    |
|        |                                                                                                    |                                                                                                    |    |
|        | 名前:                                                                                                    | 133.9.5.162                                                                                                    |    |
|        | 場所:                                                                                                    |                                                                                                    |    |
|        | ドライバ:                                                                                                    | FX DocuPrint C3360 v3017.104 PS J2                                                                                                    | \$ |
|        |                                                                                                    |                                                                                                    |    |
|        |                                                                                                    |                                                                                                    |    |
|        |                                                                                                    |                                                                                                    | 追加 |
|        |                                                                                                    |                                                                                                    |    |
| _      | -                                                                                                    |                                                                                                    |    |
| 0      | 0.0                                                                                                    | プリンタの追加                                                                                                    |    |
| 0      | 00                                                                                                    | プリンタの追加                                                                                                    |    |
| 0      |                                                                                                    | プリンタの追加<br>アリンタの追加<br>アリンタの追加<br>の<br>の<br>の<br>の<br>の<br>の<br>の<br>の<br>の<br>の<br>の<br>の<br>の                                                                                                    |    |
| 0      |                                                                                                    | プリンタの追加<br>() P Wirdows 詳細 秋来                                                                                                    |    |
| 0      | 0 0<br>0 0<br>0 0<br>0 0<br>0 0<br>0 0<br>0 0<br>0 0                                                                                                    | プリンタの迫加<br>アリンタの迫加<br>Mirdows 詳細 会来<br>133.6.5.162'を設定中                                                                                                    |    |
| - F    | • • •<br>                                                                                                    | プリンタの追加           () P         () () () () () () () () () () () () () (                                                                                                    |    |
| 0      |                                                                                                    | プリンタの追加     プリンタの追加     ア     ア |    |
| 0 1    |                                                                                                    | プリンタの迫加     デリンタの迫加     デリンタの迫加     デリンタの迫加     デリンタの対加     デリンタのオブションが正しく表示され、核々な増能を活用できる     対別クのオブションが正しく表示され、核々な増能を活用できる     が能ドレイ機会: [トレイ ::]     ビタの良ルードディスク                                                                                                    |    |
| 0<br>7 |                                                                                                    | プリンタの追加           () P         () () () () () () () () () () () () () (                                                                                                    |    |
| 0      |                                                                                                    | プリンタの追加     (ア) () () () () () () () () () () () () ()                                                                                                    |    |
| 0      | × C<br>2774 × 77277<br>7774 × 77277<br>7774 × 7777<br>7777 × 7777<br>7777 × 7777<br>7777 × 7777<br>7777 × 7777<br>7777 × 7777<br>7777 × 7777<br>7777 × 7777<br>7777 × 7777<br>7777 × 7777<br>7777 × 7777<br>7777 × 7777<br>7777 × 7777<br>7777 × 7777 × 7777<br>7777 × 7777 × 7777<br>7777 × 7777 × 7777<br>7777 × 7777 × 7777 × 7777<br>7777 × 7777 × | プリンタの込加         ア       ジョン         *133.6.5.162'を設定中         プリンタのオブションが互しく表示され、様々な増能を送用できる<br>効果であることを確認してください。         MRLトレイ機会:       トレレイ::<br>ビ内限ルードディスク         サイズ表示の切り着::       い場(たらx385mm):         開始毎号の最小析数:       0 :                                                                                                    |    |
| 0<br>7 | • • •<br>• • •<br>• • •<br>• • • • • • • • • • •                                                                                                    | プリンタの込加         ・1/133.0.5.162'を設定中         プリンタのオブションが正しく表示され、様々な増能を送用できる<br>状態であることを確認してください。         AKEトレイ娘症:         レレイ         ・1         メス表示の切り者と:         14.7         大ス表示の切り者と:         15.162         15.162         15.162         15.162         15.162         15.162         15.162         15.162         15.162         15.162         15.162         16.17         16.17         17.17         17.17         18.17         18.17         18.16         19.17         19.17         19.17         19.17         19.17         19.17         19.17         19.17         19.17         19.17         19.17         19.17         19.17         19.17         19.17         19.17         19.17         19.17         19.17         19.17         19.17         19.17                                                                                                    |    |
| 0      | 0 0<br>0<br>0<br>0<br>0<br>0<br>0<br>0<br>0<br>0<br>0<br>0<br>0<br>0<br>0<br>0<br>0<br>0<br>0                                                                                                    | プリンタの込加         ・133.0.5.162'を設定中         プリンタのオブションが正しく表示され、核々な増能を活用できる<br>が悪でふることを確認してください。         が相応して供意で、「トレイ」:         ・「内服ルードディスク         サイズ表示の切りを注、「ARL Chr/AsBannin」:         第二十六葉向ワイス切りを注、「ARL Chr/AsBannin」:         加量が発展が特徴の入り供語:         メモリー:         アレー:         メモリー:         アレー:         アレー:                                                                                                    |    |
| 0      | 0 0<br>0<br>0<br>0<br>0<br>0<br>0<br>0<br>0<br>0<br>0<br>0<br>0<br>0<br>0<br>0<br>0<br>0<br>0                                                                                                    | プリンタの込加         (1)33.0.5.162'を設定中         プリンクのオブションが至しく表示され、核々な増修を活用できる<br>燃売なることを確認してください。         始末トレイ想症・[トレイ :<br>・<br>ビ内取りードディスク         サイズ表示の切り替え: (ARK :<br>トブス酸の切り考え)(ARK :<br>BE世毎の魚小杯他 6 :<br>BEE供計時の入い语目: [Liver IDD7A :<br>、)モニリー: (768M8 :)                                                                                                    |    |
| 0      | о е<br>Сорона 2000<br>Ланк 2000                                                                                                    | プリンタの込加         Wirdow       Wirdow         *133.6.5.162'を設定中         プリンクのオブションが正しく表示され、核々な響修を送所できる<br>地震であることを確認してください。         WRKD-ドディスク         ・ビトレイ         ・ビトレイ         ・ビトレイの切り着え:         ・ド大阪のワイス切り着え:         ・ド大阪のワイス切り着え:         ・ビード大阪のワイス切り着え:         ・ビード大阪のワイス切り着え:         ・ビードの方法         ・ビー:         ・ビー:                                                                                                    |    |
| 0 7    | о е<br>Сороля — Порола<br>Лание – Порола<br>Лание – Порола                                                                                                    | プリンタの込加         アリンクのため         アリンクのオブションが正しく表示され、核々な増修を送所できる         プリンクのオブションが正しく表示され、核々な増修を送所できる         プリンクのオブションが正しく表示され、核々な増修を送所できる         プリンクのオブションが正しく表示され、核々な増修を送所できる         プリンクのオブションが正しく表示され、核々な増修を送所できる         プリンクのオブションが正しく表示され、         学校のなったうとな破壊してくだされ、         学校のなったり、         プリンクのオブションが正しく表示され、         学校のホインションが正しく表示さきない。         学校のホインションが正しく表示ない。         学校のないのなり、         小学校のなりのないのないのないのないのないのないのないのないのないのないのないのないのないの                                                                                                    |    |

[IP]メニューを選択し、以下を入力する。
プロトコル: LPD (Line Printer Daemon)
アドレス: 133.9.5.162 or 133.9.5.163
キュー: Print\_mac
名前: 任意
ドライバ: FX DocuPrint C3360 v3017.104. PS j2

設定後、[追加]ボタンをクリック。

プリンタ設定。 内蔵ハードディスク:レ 暗証番号の最小桁数:0 認証/集計時の入力項目:User ID のみ メモリー:768MB

設定後、[OK]ボタンをクリック。

| プリント                                  |
|---------------------------------------|
| ブリンク: 133.9.5.162                     |
|                                       |
|                                       |
|                                       |
| 鄒駿: 1. (;) (ぼ) 丁合い                    |
| ページ: ④ すべて                            |
| ○ 現在のページ                              |
|                                       |
| 後7: 1                                 |
|                                       |
| () ページ範囲                              |
| ハージ承号またはパージ節用をカン                      |
| マで区明って入力してください。<br>第一で、5-8            |
|                                       |
|                                       |
|                                       |
| ダブリント ブレビューを表示する                      |
| ヘージ版元                                 |
| (?) PDF • (+v2U) (1)                  |
| プリント                                  |
| · · · · · · · · · · · · · · · · · · · |
| プリンタ: 133.9.5.162                     |
| プリセット: デフォルト設定 🛟                      |
|                                       |
|                                       |
| 認証管理モード: 使用する認証情報:                    |
| ユーザー : User ID/Account ID \$          |
| 認証情報の設定                               |
|                                       |
|                                       |
|                                       |
|                                       |
|                                       |

認証情報の設定

;

? 標準に戻す キャンセル OK

プリント

プリンタ: 133.9.5.162

認証情報の設定...

認証管理モード:

? PDF •

プリセット: デフォルト設定

パスワード:

暗証番号:

\$

キャンセル プリント

\$

-+)-

使用する認証情報:

〔ユーザー ÷〕 〔User ID/Account ID ↓

 ・常に同じ認証情報を使用する
 User IDの指定:
 IDを入力する

User ID:

1X99X999999

蓄積用ユーザーID:

ジョブごとに認証の入力画面を表示する
 ゴ前回入力した情報を表示する
 ゴUser IDの入力文字を隠す
 ✓Account IDの入力文字を隠す

| アプリケーションからプリントを選択したのち、 | プリント設 |
|------------------------|-------|
| 定を行う。                  |       |

プルダウンメニュー[印刷部数と印刷ページ]から、[認証設定] を選択する。

[認証情報]ページ内の、[認証情報の設定]をクリック。

| 以下を設定し、[OK] | で閉じ | 3. |
|-------------|-----|----|
|-------------|-----|----|

User ID の指定: ID を入力する User ID: 学籍番号+CD(例. 1x00a0000) パスワード: (空白)

[プリント]で印刷開始する。

以上